# Home Menu > Vigilens

The parameters entered at this level are common to all the machines on which the Vigilens application is installed (including Vigilens Web). It is stored in the "Vigilens.EVIDENS-Parameter" file located in the root of the shared directory.

It is possible to return to the default setting by deleting the "Vigilens.EVIDENS-Parameter" file present at the root of the shared directory.

## Global

| Vigilens application setup                       |
|--------------------------------------------------|
| Global Format Advanced parameters Statistics Web |
| Automatic refresh of the query tree              |
| Refresh each 2 😴 second                          |
| Automatic update for shared datasources          |
| Check physical printer margin before printing    |
| Open each MS Excel file in a new window          |
| Email Setup                                      |
| OK Cancel                                        |

- Automatic refresh of the query tree : Allows you to delete/enable the automatic update of the list of queries (user and shared) displayed in the Vigilens Designer application. If the update is activated, it is possible to specify the refresh frequency.
- Automatic update for shared datasources: If this option is activated, all shared data sources are systematically re-imported when the Vigilens Designer application is launched.
   NB: Except in special cases, it is preferable not to activate this option.
- Check physical printer margins before printing: During a "Print" output, displays a warning message if some elements to be displayed are located outside the printable area.
- Open each MS-Excel file in a new window : During a "Excel File" output, displays the generated file in a new Excel instance rather than using an existing instance (which can be a problem if the existing instance is in use).

#### Mail setup

Last update: 2020/09/03 en:v8\_0\_0:admintool:menus:accueil:vigilens:start https://vigilens.wiki/dokuwiki/doku.php?id=en:v8\_0\_0:admintool:menus:accueil:vigilens:start&rev=1599126773 11:52

| Email Setup                                      | C |
|--------------------------------------------------|---|
| SMTP                                             |   |
| SMTP Server for outgoing mail smtp.office365.com |   |
| ✓ SMTP Server requires authentication            |   |
| User Name support@vigilens.fr                    |   |
| Password •••••                                   |   |
|                                                  |   |
| SMTP Server Port 587 🗸                           |   |
| Default encryption                               |   |
| Encryption                                       |   |
| ○ None                                           |   |
|                                                  |   |
| Sender                                           |   |
| Sender address support@vigilens.fr               |   |
| Copy for sender                                  |   |
|                                                  |   |
| OK Cancel                                        |   |

Smtp server setting that will be used for "Send mail" outputs as well as the sender appearing in the mail.

NB: This default setting can be redefined at the level of each group, each user and even in each query (at the level of the output setting).

### Format

| Vigilens application setup                       |
|--------------------------------------------------|
| Global Format Advanced parameters Statistics Web |
| String Xxx Xxxxx X Xxx                           |
| Numbers 7777777,777                              |
| Dates 31/01/2000                                 |
|                                                  |
|                                                  |
| OK Cancel                                        |

Allows you to set the default formatting for each type of data. This setting can be redefined at the level of each group, each user and each field of each query.

#### String

| Format                          | x |
|---------------------------------|---|
| Case                            |   |
| Do not change case              | ~ |
| Gestion des espaces<br>A gauche |   |
| Conserver les espaces           | ~ |
| A droite                        |   |
| Supprimer les espaces           | ~ |
| OK                              |   |

#### Numbers

| Format                                     | ×          |
|--------------------------------------------|------------|
| Use decimal separator set at Windows level | <b>v</b> v |
| Do not display thousand separator          | <b>v</b> v |
| OK Cancel                                  |            |

#### Dates

3/6

Last update: 2020/09/03 en:v8\_0\_0:admintool:menus:accueil:vigilens:start https://vigilens.wiki/dokuwiki/doku.php?id=en:v8\_0\_0:admintool:menus:accueil:vigilens:start&rev=1599126773 11:52

|                                                                                                    | Format |        | x |
|----------------------------------------------------------------------------------------------------|--------|--------|---|
| Use Windows format (short date                                                                                          | )      |        | ~ |
| 31/01/2000<br>31/01/00<br>31.01.00<br>31-01-00<br>2000-01-31<br>lundi 31 janvier 2000<br>31 janvier 2000<br>31 janv. 00 |        |        |   |
| ОК                                                                                                    |        | Cancel |   |

### **Advanced parameters**

| Vigilens application setup                                           |
|----------------------------------------------------------------------|
| Global Format Advanced parameters Statistics Web                     |
| Maximum buffer size allocated to string fields 20000 characters      |
| Maximum memory size for attachment (JDE datasource 32767 bytes only) |
| OK Cancel                                                            |

- Maximum buffer size allocated to string fields: Maximum number of characters that can be displayed for a text field. Characters beyond this number are truncated.
   NB: The higher this value, the higher the response time for data extraction may be.
- Maximum memory size for attachment (JDE datasource only): This option is valid only for JDE data sources. It defines to the maximum memory size (in bytes) used to display "Text" type appendices.

Nb: If this value is too small for the display of a given appendice, the minimum value required is #EPPOR# (Minimum buffer size needed + 1150)

displayed instead of the text of the appendix. #ERROR# (Minimum buffer size needed : 1150)

## Statistics

Activating statistics allows you to define a database in which Vigilens will record information about

connections and queries runs.

| Vigilens application setup                       |
|--------------------------------------------------|
| Global Format Advanced parameters Statistics Web |
| Database Status : OK                             |
| Keep connection to statistics database           |
| Yes (Better response time)                       |
| O No (Less concurrent connections)               |
| Events to track                                  |
| ✓ Login / Logout                                 |
| ✓ Query run                                      |
|                                                  |
| OK Cancel                                        |

Once the database is defined, Vigilens connects to it and creates two tables (VIGILENS\_CONNECT and VIGILENS\_EXEC). If everything went well, the status becomes "OK" and it is then possible to choose if you want to stay connected or not and which elements you want to log (connections and/or query run).

#### Database

| Database Access Setup                                                                                         |
|----------------------------------------------------------------------------------------------------|
| SQL language used<br>Please enter here the SQL language to be used for<br>this database MS Access database    |
| Data source ODBC data source                                                                                  |
| Login <ul> <li>Login each time you run the application</li> <li>Login with the following account :</li> </ul> |
| OK Cancel                                                                                                    |

The configuration of the database is similar to that of a database used to make queries (see Setup menu > Application).

WARNING : Once the statistics are activated, it is no longer possible to connect to a Vigilens application if it does not have access to the statistics database. If Vigilens is installed on several machines, it is mandatory to check that the statistics database will be accessible from all machines before activating the statistics. In particular, it is necessary to make sure that the ODBC (or OCI) drivers are installed on all machines.

## Web

| Vigilens application setup                                         |
|--------------------------------------------------------------------|
| Global Format Advanced parameters Statistics Web                   |
| URL for Vigilens Web server (e.g. http://ServerName:port/vigilens) |
| http://12.34.567.890/vigilens/                                     |
| Folder with Monitor files                                          |
|                                                                    |
|                                                                    |
|                                                                    |
|                                                                    |
| OK Cancel                                                          |

From:

https://vigilens.wiki/dokuwiki/ - Vigilens Reporting Knowledge Garden

Permanent link: https://vigilens.wiki/dokuwiki/doku.php?id=en:v8\_0\_0:admintool:menus:accueil:vigilens:start&rev=1599126773

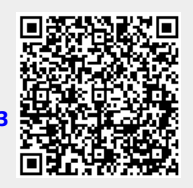

Last update: 2020/09/03 11:52